## Как проверить, внесен ли родитель в АИС СГО

## Способ 1. По данным ребенка в списке воспитанников

1. В списке найденных воспитанников установить настройки, которые позволят вывести ФИО родителей на экран:

✓ нажать на треугольник справа у кнопки «Загрузить» и выбрать Настройки (рис.5):

| Список воспитанников                             |                                           |                           |                                              |                         |                   |        |  |
|--------------------------------------------------|-------------------------------------------|---------------------------|----------------------------------------------|-------------------------|-------------------|--------|--|
| По фамилии                                       | Пол                                       |                           |                                              |                         | Экс               |        |  |
| Текущий статус                                   | Мужской                                   | од обуче                  | ния                                          |                         | Группа            | 1      |  |
| Все зачисленные                                  | <b>v</b>                                  | Чис                       | аршая • Колосок<br>Число записей на странице |                         |                   |        |  |
| Фамилия - Исаев                                  | 50                                        | 50                        |                                              |                         |                   |        |  |
| Q Загрувить 🔽 Ф Добавить 🖄 Пакетное обновление 🗸 |                                           |                           |                                              |                         |                   |        |  |
| Настройки                                        | <u>е</u> ↑ <u>Дата рожд</u><br>08.06.2013 | <u>ения</u> <u>П</u><br>М | <u>ол</u> Q <u>Гру</u><br>Колосок            | <u>ппа</u> Д<br>старшая | <b>цомашний т</b> | елефон |  |

Рис.5

✓ выставить в настройках пункт «Ф.И.О. родителей» (рис.6) и нажать ОК:

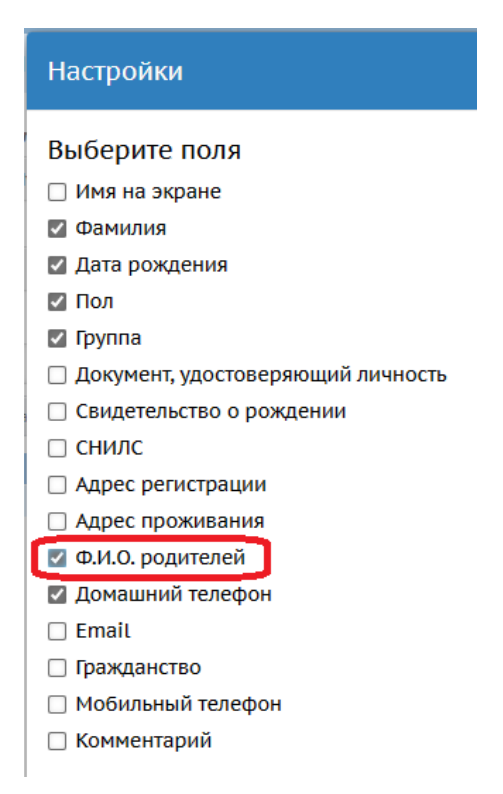

Рис. 6

2. Определить, внесены ли родители (или один родитель) в систему: в столбце «Ф.И.О. родителей» перечислены родитель/родители, внесенные в систему (рис.7):

| Поиск           |                  |                      |        | Число записей на ст | границе                                       |                  |
|-----------------|------------------|----------------------|--------|---------------------|-----------------------------------------------|------------------|
| Фамилия - Исаев |                  |                      | 50     |                     |                                               |                  |
| Q Barp          | рувить 🔻 🕻       | ЭДобавить 🖄          | Пакетн | ное обновление 🔻    |                                               |                  |
| № п/п           | Q <u>Фамилия</u> | <u>Дата рождения</u> | Пол    | ი <u>Группа</u>     | Ф.И.О. родителей                              | Домашний телефон |
| 1               | Исаев            | 08.06.2013           | м      | Колосок старшая     | Исаева Нина Анатольевна Исаев Иван Дмитриевич |                  |
|                 |                  |                      |        |                     |                                               |                  |

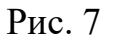

Так, на рисунке 7 видно, что в АИС СГО внесены оба родителя Дмитрия Исаева: Нина Анатольевна и Иван Дмитриевич.

## Способ 2. В списке родителей

1. В меню Управление -> Пользователи выбрать Родители.

2. На экране «Список родителей» с помощью кнопки Загрузить, вывести список всех родителей, выбрав текущий статус – все родители (рис.10) или использовать фильтр для поиска конкретного родителя.

| •                                                                                | Спи                             | CO             | k po, | дите | елей |    |        |                |   |   |
|----------------------------------------------------------------------------------|---------------------------------|----------------|-------|------|------|----|--------|----------------|---|---|
| Поф                                                                              | ами                             | лии            |       |      | Пол  |    |        | Текущий статус |   |   |
| Α                                                                                | ٠                               | -              | я     | •    | Bce  |    | •      | Все родители   |   | • |
| Поис                                                                             | Поиск Число записей на странице |                |       |      |      |    |        |                |   |   |
| Фа                                                                               | мили                            | я <del>-</del> |       |      |      | 50 |        | <b>▲</b>       | ] |   |
| <ul> <li>Добавить</li> <li>Сформировать новые пароли</li> <li>Удалить</li> </ul> |                                 |                |       |      |      |    |        |                |   |   |
|                                                                                  |                                 |                |       |      |      |    | Рис. 1 | 10             |   |   |

Так, на рис.11 показано, что в систему внесено два родителя Исаевых: Иван и Нина, но пока нельзя сделать вывод о том, с каким ребенком в системе они связаны, для этого надо сделать проверку «привязки» родителей и ребенка.

| Список родителей                                                            |                          |                   |  |  |  |  |  |
|-----------------------------------------------------------------------------|--------------------------|-------------------|--|--|--|--|--|
| По фамилии                                                                  | Пол                      | Текущий статус    |  |  |  |  |  |
| • R - F A                                                                   | Все                      | ▼ Все зачисленные |  |  |  |  |  |
| Год обучения                                                                |                          |                   |  |  |  |  |  |
| Bce                                                                         | •                        |                   |  |  |  |  |  |
| Поиск Число записей на странице                                             |                          |                   |  |  |  |  |  |
| Фамилия - Исаев                                                             | 50                       | 50                |  |  |  |  |  |
| Q Загрузить - Одобавить Сформировать новые пароли Сформировать новые пароли |                          |                   |  |  |  |  |  |
|                                                                             | ане 🛧 Пол Рабочий телефо | эн                |  |  |  |  |  |
| № п/п Q <u>Имя на экр</u>                                                   |                          |                   |  |  |  |  |  |
| № п/п Q <u>Имя на экр</u><br>1 Исаев Иван1                                  | ж                        |                   |  |  |  |  |  |

Рис. 11